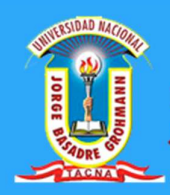

Universidad Nacional Jorge Basadre Grohmann

# MATRICULA ONLINE

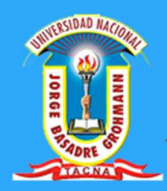

### CONTENIDO

| ÍNDICE DE FIGURAS                   | 3 |
|-------------------------------------|---|
| REQUERIMIENTOS DEL SISTEMA          | 4 |
| LECCIÓN 1. Ingreso al Sistema       | 5 |
| 1. INGRESO AL SISTEMA ACADÉMICO WEB | 5 |
| LECCIÓN 2. Registros                | 9 |
| 2. FICHA MATRÍCULA ONLINE           | 9 |

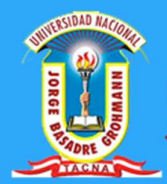

# ÍNDICE DE FIGURAS

| Figura 1. Requerimiento de Hardware                                                | 4  |
|------------------------------------------------------------------------------------|----|
| Figura 2. Requerimiento de Software                                                | 4  |
| Figura 3. Navegadores web.                                                         | 5  |
| Figura 4. Página web de Dirección académica de actividades y servicios académicos. | 6  |
| Figura 5. Login del Sistema académico WEB.                                         | 6  |
| Figura 6. Panel de Administración del Estudiante.                                  | 7  |
| Figura 7. Panel de Salida del Sistema.                                             | 7  |
| Figura 8. Salir de Sistema.                                                        | 8  |
| Figura 9. Panel del icono registro de ficha matrícula.                             | 9  |
| Figura 10. Ficha de Matrícula.                                                     | 10 |
| Figura 11. Disponibilidad de horario.                                              | 11 |
| Figura 12. Ingreso de Datos del Concepto de Pago de Matrícula.                     | 11 |
| Figura 12. Visualización de la ficha de matrícula.                                 | 12 |
| Figura 13. Visualización de reportes de notas.                                     | 12 |
|                                                                                    |    |

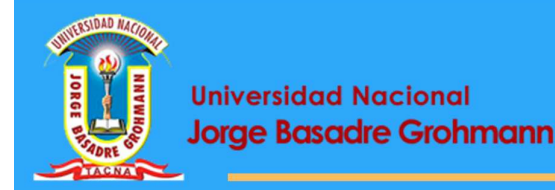

## REQUERIMIENTOS DEL SISTEMA

#### Requerimientos de Hardware.

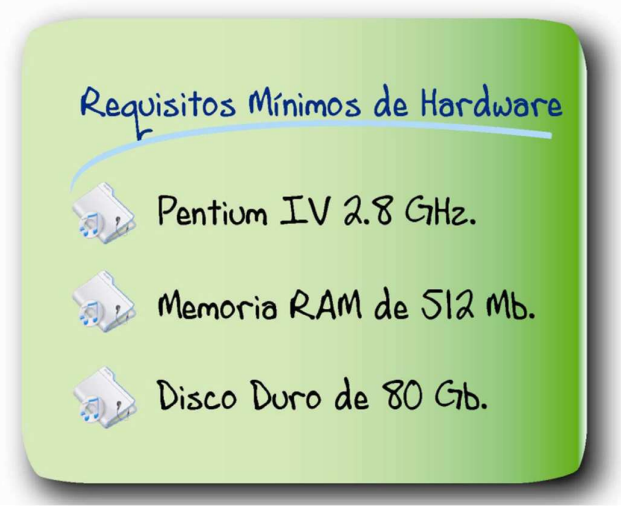

*Figura 1*. Requerimiento de Hardware Fuente: Propia

#### Requerimientos de Software.

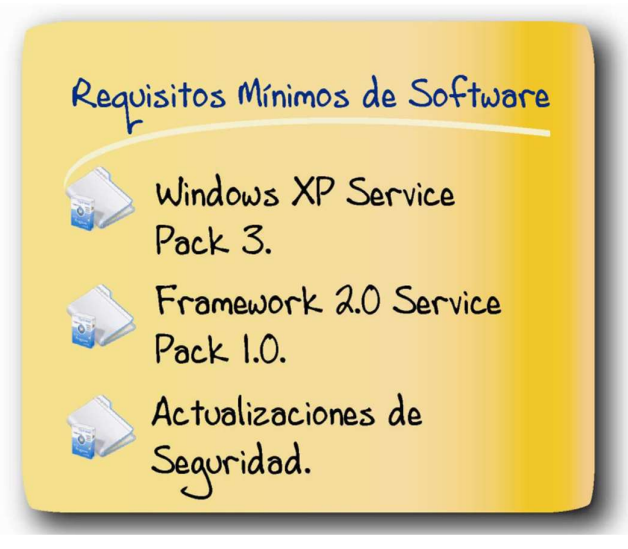

*Figura 2.* Requerimiento de Software Fuente: Propia

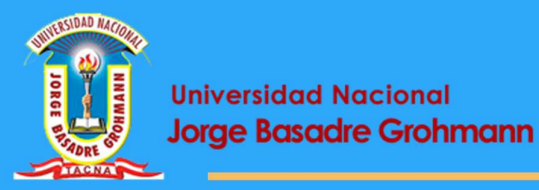

**Universidad Nacional** 

# LECCIÓN 1

#### INGRESO Y SALIDA DEL SISTEMA ACADÉMICO WEB

En esta Lección aprenderemos a:

- Instructivo de ingreso y salida por medio de la página web.
- Ingreso al Sistema mediante una cuenta de Usuario.

#### 1. INGRESO AL SISTEMA ACADÉMICO WEB

A. Para utilizar el sistema se recomienda utilizar cualquier navegador web:

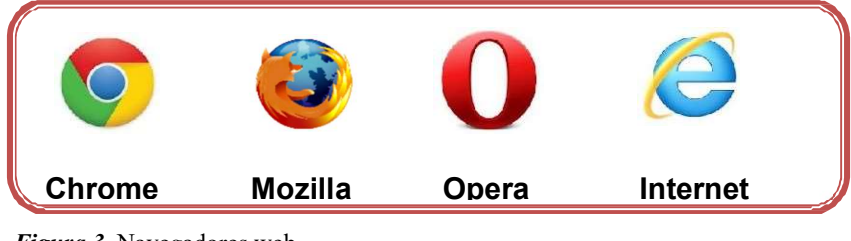

Figura 3. Navegadores web. Fuente: Propia

Se le informa que el procedimiento de la matrícula online vía internet, lo podrá realizar desde cualquier ordenador con requerimiento mínimo de Pentium III de 600 MHZ y acceso a internet.

B. Accedemos al sistema. Teclee la siguiente dirección: http://www.dasa.unjbg.edu.pe; a continuación se muestra la siguiente página web:

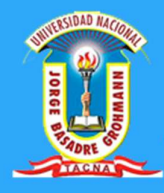

#### Universidad Nacional Jorge Basadre Grohmann

| Dirección Académica de Actividades<br>y Servicios Académicos |                                  |
|--------------------------------------------------------------|----------------------------------|
| INICIO 🗆 SERVICIOS 🗆 REGLAMENTOS 🗆 P                         | REGUNTAS FRECUENTES 🗉 CONTACTO 🗆 |
| DIRECCIÓN ACADÉMICA DE ACTIVIDADES Y SER                     | AVICIOS ACADÉMICOS               |
| BIENVENIDOS hacer clic en el botón<br>sistema Académico      | Enlaces Útiles                   |
| Encuesta Evaluación del desempeño Do 🕓 🖈                     | SISTEMA ACADÉMICO                |

*Figura 4.* Página web de Dirección académica de actividades y servicios académicos. Fuente: Propia

C. Se desplegará la ventana principal del Sistema

#### de Gestión Académico Web.

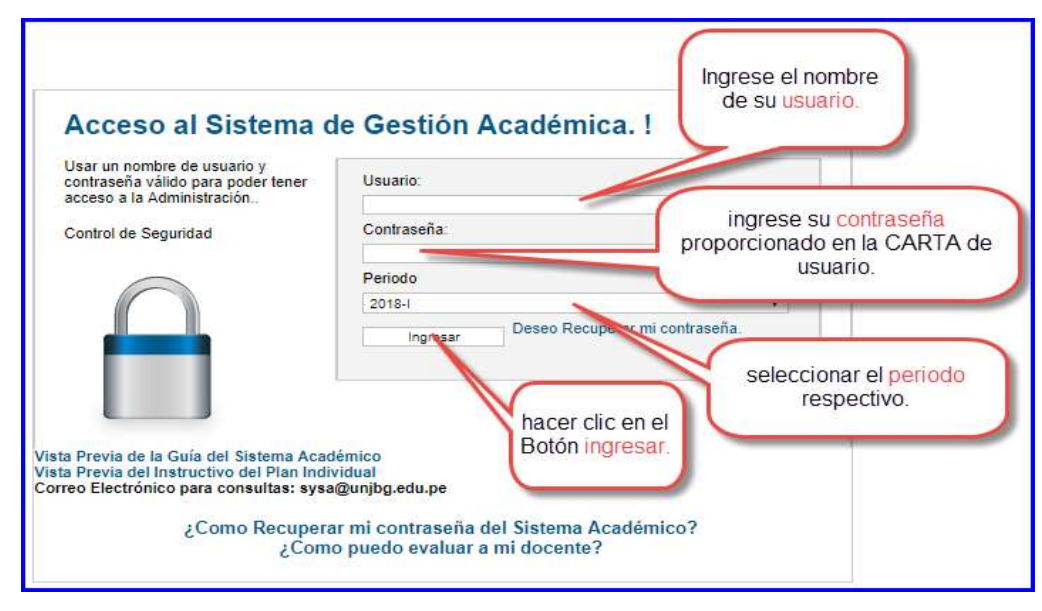

Figura 5. Login del Sistema académico WEB.

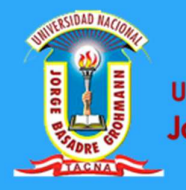

 D. Seguidamente, se nos muestra la Ventana de Administración del Estudiante según el usuario que lo requiera.

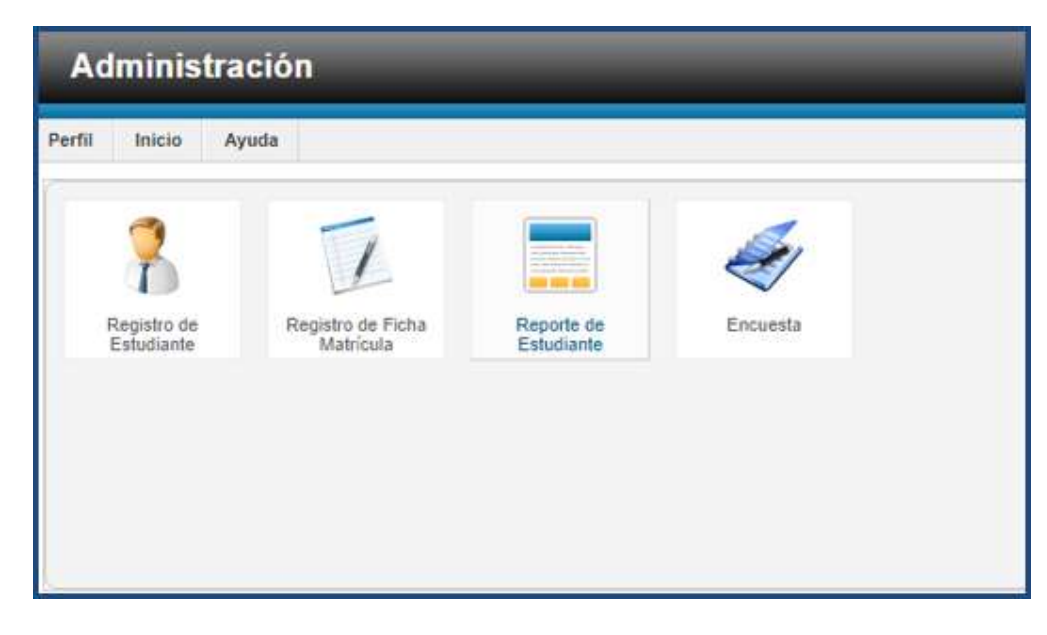

*Figura 6.* Panel de Administración del Estudiante. Fuente: Propia

E. Para salir del Sistema Académico web no ubicamos en la parte superior derecha de la pantalla principal, presionamos un clic en el botón Salir.

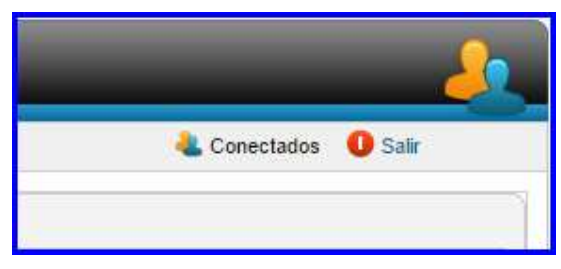

*Figura 7.* Panel de Salida del Sistema. Fuente: Propia

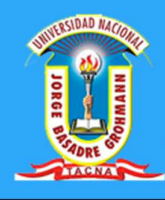

Administración
Salir del Sistema Web ®
Cestas Seguro de Sale?

SI NO Ayuda

Figura 8. Salir de Sistema.

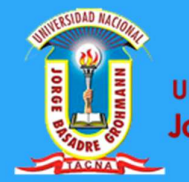

### LECCIÓN 2 ESTUDIANTE

En esta Lección aprenderemos a:

- Registro de la Ficha Matrícula Online.
- Visualización de la Ficha de Matrícula.

#### 2. FICHA MATRÍCULA ONLINE

En esta sección se mostrará las asignaturas habilitadas en semestre lectivo, en contraste con el plan de estudios del estudiante, para seguidamente luego seleccionar alguna asignatura a cursar y verificar los horarios disponibles por último se tendrá que especificar los datos del pago de matrícula, para la verificación con el banco.

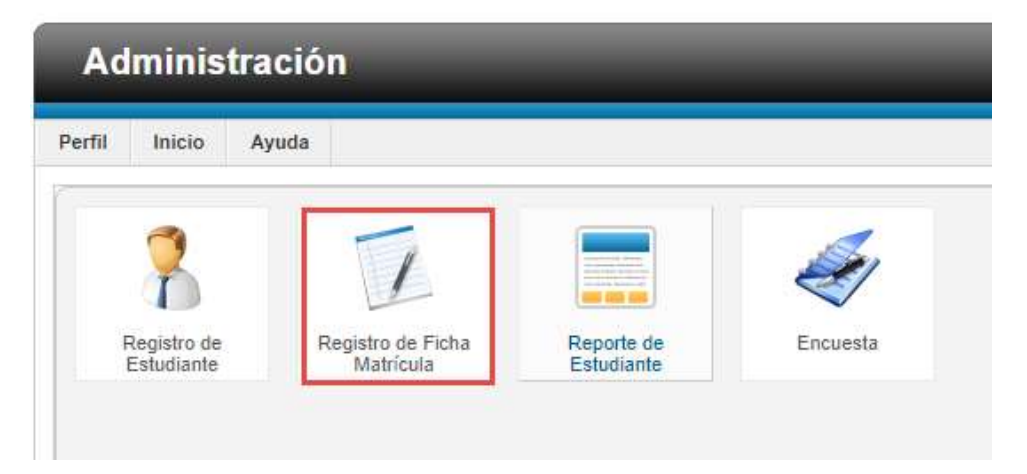

Figura 9. Panel del icono registro de ficha matrícula.

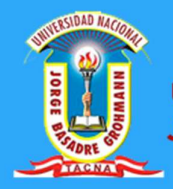

A continuación, se visualiza el listado de las asignaturas disponibles del semestre lectivo.

| I         | Regis        | stro de Ficha de                                      | Matrícula                       | 1                         |                   |                 | 6               |           | Juard       | a Cerr             | ar Os              | ualizar Repor               | 8 ?<br>Ayuda   |
|-----------|--------------|-------------------------------------------------------|---------------------------------|---------------------------|-------------------|-----------------|-----------------|-----------|-------------|--------------------|--------------------|-----------------------------|----------------|
|           |              | Permite A                                             | Ficha de Mat<br>gregar/Editar   | ricula<br>la Inform       | nación            |                 |                 |           |             |                    |                    |                             | 3              |
|           |              |                                                       | Código Matrícula                | 2017-1                    | 09014             | LUI             | NA QI           | JISPE     | ELV         | 15                 |                    |                             |                |
| Año/Ciclo | PRIME        | RO 🔹                                                  | Turno                           | M                         |                   |                 |                 | ,         | Se          | ección             |                    | A                           |                |
| Situación | REGUL        | AR 🔻                                                  | Fecha Matrícula                 | ula 03/04/2017            |                   | M               | Medio Matrícula |           | PRESENCIAL  |                    |                    |                             |                |
| Sede      | TACNA        |                                                       | Modalidad<br>Estudio            | PRESE                     | NCIAL             |                 |                 | ,         | Ti          | oo Matrícu         | ula                | Normal                      |                |
| Economia  | Agraria PLAN | : ESEA - F1 Regimen :FLEXI                            | BLE                             | i                         |                   |                 |                 |           |             |                    | 4                  | CRED:                       |                |
|           | Estudiant    | te del Flexible(Elejir las<br>El Estudiante Sistema l | s Asignaturas<br>Flexible, debe | Si/No) / I<br>rá elejir c | Rigido<br>on pric | (Recu<br>oridad | erda<br>l los   | de<br>cur | Elej<br>sos | ir las A<br>con 2d | signatu<br>a, 3ra, | iras Electiv<br>. Matrícula | as Si/No)<br>! |
| Nro       | Código       | Asigr                                                 | natura                          | Ti                        | po MA             | г нт            | HP              | HL        | CE          | Sección            | Elija<br>Sección   | Elegir                      | lr             |
| 1         | 09.011101    | MATEMÁTICA I                                          |                                 | C/                        | AR 1              | 2               | 2               | 0         | з           | 1                  | M-A 🔻              | 🗹 Si 2                      | Ver Hora       |
| 2         | 09.011102    | ANTROPOLOGÍA SOCIAL I                                 | DEL PERÚ                        | C/                        | AR 1              | 2               | 2               | 0         | з           | A                  | M - A 🔻            | Si / No                     | Ver Horani     |
| 3         | 09.011103    | LENGUAJE Y COMUNICAC                                  | IÓN                             | C/                        | AR 1              | 2               | 2               | 0         | з           | A                  | M-A 🔻              | Si / No                     | Ver Horani     |
| 4         | 09.011104    | BIOLOGÍA AGRARIA                                      |                                 | 64                        | AR 1              | 2               | 2               | 0         | з           | A                  | M-A 🔻              | Si / No                     | Ver Horario    |
| 5         | 09.011105    | FÍSICA GENERAL                                        |                                 | C/                        | R 1               | 1               | 2               | 0         | 2           | А                  | M-A 🔻              | Si / No                     | Ver Horaria    |
| 6         | 09.011106    | ÉTICA Y VALORES HUMAN                                 | NOS                             | 0/                        | R 1               | 2               | 2               | 0         | 3           | A                  | M-A V              | Si / No                     | Ver Horario    |

Figura 10. Ficha de Matrícula.

| 1 | Selecciona una sección: Aquí se selecciona las secciones habilitadas por asignaturas.     |
|---|-------------------------------------------------------------------------------------------|
| 2 | Selecciona una Asignatura: Aquí se selecciona la asignatura a cursar el semestre lectivo. |
| 3 | Ver Horario: Aquí se visualiza los horarios habilitados por asignaturas.                  |
| 4 | Total de Créditos: Aquí se visualiza el total de créditos permitidos a cursar.            |
| 5 | Guardar: Acción que permite registrar la matrícula.                                       |
| 6 | Cerrar: Acción que permite salir de la matrícula.                                         |
|   | <b>Visualizar:</b> Acción que permite visualizar la Ficha de                              |

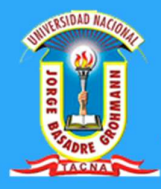

8

**Reporte:** Acción que permite visualizar el reporte de notas obtenidas.

| host/          | WbfSYWB_Ficha                | tricula Reporte Link.a:<br>Matricula Reporte | spx - Google Ch<br>Link.aspx | nrome   |                     | _ |  |
|----------------|------------------------------|----------------------------------------------|------------------------------|---------|---------------------|---|--|
|                |                              | UNIVERSIDAD                                  |                              |         | RE GROHMANN - TACNA |   |  |
| ASIG           | NATURA : 0<br>DDO : 2        | 9.011101 MATEM<br>017-I                      | VIÁTICA I<br>SECCIÓN         | /TUR: A | Mañana              |   |  |
| ASIGI<br>PERIC | NATURA : 0<br>DDO : 2<br>DÍA | 9.011101 MATEM<br>017-1<br>TIPO              | MÁTICA I<br>SECCIÓN          | /TUR: A | Mañana<br>DOCENTE   |   |  |

#### *Figura 11.* Disponibilidad de horario.

Fuente: Propia

| N° Ficha : N° 17-0414P06554              | Estado Ficha : Estado : Matriculado - | Total Creditos : 17,00       |
|------------------------------------------|---------------------------------------|------------------------------|
| Verificando, Banco Nación                | Nº Comprob. 1907776                   | Fecha Comprobante 15/04/2017 |
| Observación (Nº Recibo,Boleta,Voucher) : | 3                                     |                              |
| 1907776                                  | •                                     |                              |
|                                          |                                       |                              |
|                                          |                                       | 1                            |

Figura 12. Ingreso de Datos del Concepto de Pago de Matrícula.

#### Fuente: Propia

1

- **N° Comprobante:** Aquí se especifica el numero comprobante del banco.
- **Fecha de Comprobante:** Aquí se especifica la fecha del comprobante del banco.
- 3 **Observación:** Aquí se digita alguna observación o dato adicional que necesitara en el proceso de la matrícula.

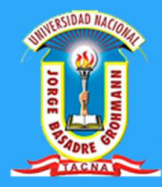

#### Universidad Nacional Jorge Basadre Grohmann

|                                                                            | Vive"                                                                                                    |              |     |             |               |                           |                          |               |
|----------------------------------------------------------------------------|----------------------------------------------------------------------------------------------------|--------------|-----|-------------|---------------|---------------------------|--------------------------|---------------|
| at a state                                                                 | FICHA DE                                                                                                    | MATRÍO       | CUI | LA          |               |                           |                          |               |
| ACULTAD :<br>.P. :<br>SITUACIÓN MAT. :                                     | CIENCIAS AGROPECUARIAS<br>ECONOMÍA AGRARIA<br>REGULAR FECHA MAT. :                                                             | 03/04/2017   | P   | PLA<br>ERIO | N<br>DO<br>HA | : ESE<br>: 2017<br>: 17-0 | A - F1<br>'-I<br>9414P06 | acna P<br>554 |
| 2017-109014                                                                | LUNA QUISPE ELIAS                                                                                                    |              |     |             | AÑ            | O/SEM                     | ESTRE                    | PRIMERO       |
| N° CÓDIGO                                                                  | ASIGNATURA                                                                                                    | нт           | HP  | HL          | CRE           | MAT                       | SEC                      | REGIMEN       |
| 1 09.011101                                                                | MATEMÁTICA I                                                                                                    | 2            | 2   | 0           | 3             | 1                         | M-A                      | I Semestre    |
| 2 09.011102                                                                | ANTROPOLOGÍA SOCIAL DEL PERÚ                                                                                                   | 2            | 2   | 0           | 3             | 1                         | M-A                      | 1 Semestre    |
| 3 09.011103                                                                | LENGUAJE Y COMUNICACIÓN                                                                                                    | 2            | 2   | 0           | 3             | 1                         | M-A                      | I Semestre    |
| 4 09.011104                                                                | BIOLOGÍA AGRARIA                                                                                                    | 2            | 2   | 0           | 3             | 1                         | M-A                      | I Semestre    |
| 5 09.011105                                                                | FÍSICA GENERAL                                                                                                    | 1            | 2   | 0           | 2             | 1                         | M-A                      | I Semestre    |
| 6 09.011106                                                                | ÉTICA Y VALORES HUMANOS                                                                                                    | 2            | 2   | 0           | 3             | 1                         | M-A                      | I Semestre    |
| echa Imptesió/2017                                                         | a las 8:28:26 T                                                                                                    | OTAL: 11     | 12  | 10          | i.            | PRES                      | ENCIAL                   |               |
|                                                                            |                                                                                                    |              |     |             |               |                           |                          |               |
| Secretario Académic                                                        | o- Administrativo Asistente de Registro                                                                                        | s Académicos | C   | FI          | rma di        | EL EST                    | UDIANT                   | E             |
| Secretario Académic                                                        | o- Administrativo Asistente de Registros                                                                                       | s Académicos |     | FI          | RMA D         |                           |                          | E             |
| Secretario Académic<br>sumen de Datos Obl<br>1º DNI.                       | o-Administrativo Asistente de Registros<br>gatorios<br>77697174 Fecha Nac. 24/07/1996                                          | s Académicos |     | FI          | RMA D         | EL EST                    |                          | E             |
| Secretario Académic<br>sumen de Datos Obl<br>1º DNI.<br>Celulares<br>Tmail | o-Administrativo Asistente de Registros<br>atorios<br>77697174 Fecha Nac, 24/07/1996<br>950504918<br>FUAS 1996 LINJ&@GMAIL COM | s Académicos |     | FI          | RMA D         | EL EST                    |                          | E             |

*Figura 13.* Visualización de la ficha de matrícula.

#### Fuente: Propia

| 1.12                                                                                                    |                                                                                                    |                                                          |                                                                                                    |                                                                                                    |                                                                                                    |                                                                                                    |
|----------------------------------------------------------------------------------------------------|----------------------------------------------------------------------------------------------------|----------------------------------------------------------|----------------------------------------------------------------------------------------------------|----------------------------------------------------------------------------------------------------|----------------------------------------------------------------------------------------------------|----------------------------------------------------------------------------------------------------|
| Buscar                                                                                                    | 100 🕂 🕰 🖓 👘                                                                                                    | • %                                                      |                                                                                                    |                                                                                                    |                                                                                                    | SAP CRYSTAL R                                                                                                    |
| orme principal                                                                                                    |                                                                                                    |                                                          |                                                                                                    |                                                                                                    |                                                                                                    |                                                                                                    |
| R E                                                                                                    | UNIVERSIDAD NACIÓ<br>DIRECCIÓN ACADÉMIC<br>PORTEDE<br>: Ciencias Agropecuarias<br>: Economía Agrania                                                                          | DNAL JC<br>a de act<br><b>N</b>                          | ORGE BASADRE<br>TIVIDADES Y DE S<br>OTAS                                                                                                    | GROHM<br>ERVICIOS<br>PLAN<br>PERIODO                                                               | ANN - TAC<br>S ACADÉMIC<br>: ESEA<br>) : 2017-1                                                                                                    | NA<br>COS<br>-F1 TACNA <b>P</b><br>TURNO : M                                                                                                    |
|                                                                                                    | US 1 2047 400044 LUNIA OLUCDE EL                                                                                                    | 40                                                       |                                                                                                    | 1110/051                                                                                           |                                                                                                    |                                                                                                    |
| Código y Ape                                                                                                    | lidos: 2017-109014 LUNA QUISPE, EL                                                                                                    | NOTA                                                     |                                                                                                    | ANO/SEN                                                                                            | RD REG                                                                                                    | DOCENTE                                                                                                    |
| Código y Ape                                                                                                    |                                                                                                    | NOTA                                                     | FECHA TIPO ACTA                                                                                                    | N° SEC (                                                                                           | CRD. REG.                                                                                                    | DOCENTE                                                                                                    |
| Código y Ape<br>Nº CÓDIGO<br>1 09.011101<br>2 09.011101                                                                                                    | MATEMÁTICA I                                                                                                    | NOTA<br>07<br>01                                         | FECHA TIPO ACTA<br>AGO-17 Final<br>AGO-17 Aplazados                                                                                                    | N° SEC (                                                                                           | IES : PRIME<br>CRD. REG.<br>3   Semestre<br>3   Semestre                                                                                                    | DOCENTE                                                                                                    |
| Código y Ape<br>Nº CÓDIGO<br>1 09.011101<br>2 09.011101<br>3 09.011102                                                                                                    | MATEMÁTICA I<br>MATEMÁTICA I<br>ANTROPOLOGÍA SOCIAL DEL PERÚ                                                                                                    | NOTA<br>07<br>01<br>14                                   | FECHA TIPO ACTA<br>AGO-17 Final<br>AGO-17 Aplazados<br>AGO-17 Final                                                                                                | N° SEC (<br>1 M-A<br>1 M-A<br>1 M-A                                                                | IES : PRIME<br>CRD. REG.<br>3   Semestre<br>3   Semestre<br>3   Semestre                                                                                                    | DOCENTE Lio. ZAVALETA FERNANDEZ, WALTE Lio. ZAVALETA FERNANDEZ, WALTE Lio. PEREZ TAQUIO, JORGE ALBERT                                                                                                    |
| Código y Ape<br>Nº CÓDIGO<br>1 09.011101<br>2 09.011101<br>3 09.011102<br>4 09.011103                                                                                                    | MATEMÁTICA I<br>MATEMÁTICA I<br>ANTROPOLOGÍA SOCIAL DEL PERÚ<br>LENGUAJE Y COMUNICACIÓN                                                                                       | NOTA<br>07<br>01<br>14<br>16                             | FECHA TIPOACTA<br>AGO-17 Final<br>AGO-17 Aplazados<br>AGO-17 Final<br>AGO-17 Final                                                                                 | N° SEC (<br>1 M-A<br>1 M-A<br>1 M-A<br>1 M-A                                                       | IES : PRIME<br>CRD. REG.<br>3   Semestre<br>3   Semestre<br>3   Semestre<br>3   Semestre                                                                                                    | DOCENTE<br>Lie, ZAVALETA FERNANDEZ, WALTE<br>Lie, ZAVALETA FERNANDEZ, WALTE<br>Lie, PEREZ TAQUIO, JORGE ALBERI<br>Mgr. ALCA GÓMEZ, AMÉRICO                                                                                                    |
| Código y Ape<br>Nº CÓDIGO<br>1 09.011101<br>2 09.011101<br>3 09.011102<br>4 09.011103<br>5 09.011104                                                                                                    | MATEMÁTICA I<br>MATEMÁTICA I<br>ANTROPOLOGÍA SOCIAL DEL PERÚ<br>LENGUAJE Y COMUNICACIÓN<br>BIOLOGÍA AGRARIA                                                                   | NOTA<br>07<br>01<br>14<br>16<br>12                       | FECHA TIPO ACTA<br>AGO-17 Final<br>AGO-17 Aplazados<br>AGO-17 Final<br>AGO-17 Final<br>AGO-17 Final                                                                | N° SEC (<br>1 M-A<br>1 M-A<br>1 M-A<br>1 M-A<br>1 M-A<br>1 M-A                                     | IES : PRIME<br>CRD. REG.<br>3   Semestre<br>3   Semestre<br>3   Semestre<br>3   Semestre<br>3   Semestre                                                                                                    | DOCENTE<br>Lic. ZAVALETA FERNANDEZ, WALTE<br>Lic. ZAVALETA FERNANDEZ, WALTE<br>Lic. PEREZ TAQUIO, JORGE ALBER<br>Mgr. ALCA GÓMEZ, AMÉRICO<br>Dra. ZEGARRA ZEGARRA, ROSARIQ                                                                     |
| Código y Ape<br>Nº CÓDIGO<br>1 09.011101<br>2 09.011101<br>3 09.011102<br>4 09.011103<br>5 09.011104<br>6 09.011105                                                                                                    | MATEMÁTICA I<br>MATEMÁTICA I<br>ANTROPOLOGÍA SOCIAL DEL PERÚ<br>LENGUAJE Y COMUNICACIÓN<br>BIOLOGÍA AGRARIA<br>FÍSICA GENERAL                                                 | NOTA<br>07<br>01<br>14<br>16<br>12<br>11                 | FECHA TIPO ACTA<br>AGO-17 Final<br>AGO-17 Aplazados<br>AGO-17 Final<br>AGO-17 Final<br>AGO-17 Final<br>AGO-17 Final                                                | N° SEC (<br>1 M-A<br>1 M-A<br>1 M-A<br>1 M-A<br>1 M-A<br>1 M-A<br>1 M-A                            | CRD. REG.<br>3   Semestre<br>3   Semestre<br>3   Semestre<br>3   Semestre<br>3   Semestre<br>3   Semestre<br>3   Semestre<br>3   Semestre                                                                                                    | DOCENTE<br>Lic. ZAVALETA FERNANDEZ, WALTE<br>Lic. ZAVALETA FERNANDEZ, WALTE<br>Lic. PAREZ TAQUIO, JORGE ALBERI<br>Mgr. ALCA GÓMEZ, AMÉRICO<br>Dra. ZEGARRA ZEGARRA, ROSARIK<br>Lic. ABANTO SÁENZ, JUAN MANUEL                                  |
| Código y Ape<br>Nº CÓDIGO<br>1 09.011101<br>2 09.011101<br>3 09.011102<br>4 09.011103<br>5 09.011104<br>6 09.011105<br>7 09.011106                                                                                                    | MATEMÁTICA I<br>MATEMÁTICA I<br>ANTROPOLOGÍA SOCIAL DEL PERÚ<br>LENGUAJE Y COMUNICACIÓN<br>BIOLOGÍA AGRARIA<br>FÍSICA GENERAL<br>ÉTICA Y VALORES HUMANOS                      | NOTA<br>07<br>01<br>14<br>16<br>12<br>11<br>15           | FECHA TIPOACTA<br>AGO-17 Final<br>AGO-17 Aplazados<br>AGO-17 Final<br>AGO-17 Final<br>AGO-17 Final<br>AGO-17 Final<br>AGO-17 Final                                 | N° SEC (<br>1 M-A<br>1 M-A<br>1 M-A<br>1 M-A<br>1 M-A<br>1 M-A<br>1 M-A<br>1 M-A                   | IES : PRIME       RD. REG.       3   Semestre       3   Semestre       3   Semestre       3   Semestre       3   Semestre       3   Semestre       3   Semestre       3   Semestre       3   Semestre       3   Semestre       3   Semestre       3   Semestre       3   Semestre       3   Semestre       3   Semestre                       | DOCENTE<br>Lio. ZAVALETA FERNANDEZ. WALTE<br>Lio. ZAVALETA FERNANDEZ. WALTE<br>Lio. PEREZ TAQUIO, JORGE ALBER<br>Mgr. ALCA GÓMEZ. AMÉRICO<br>Dra. ZEGARRA ZEGARRA. ROSARIO<br>Lio. ABANTO SÁENZ. JUAN MANULE<br>Lio. CUTIMBO VARGAS, ROSINA CA |
| Código y Ape<br>Nº CÓDIGO<br>1 09.011101<br>2 09.011101<br>3 09.011102<br>4 09.011103<br>5 09.011104<br>6 09.011105<br>7 09.011106                                                                                                    | MATEMÁTICA I<br>MATEMÁTICA I<br>ANTROPOLOGÍA SOCIAL DEL PERÚ<br>LENGUAJE Y COMUNICACIÓN<br>BIOLOGÍA AGRARIA<br>FÍSICA GENERAL<br>ÉTICA Y VALORES HUMANOS<br>Promedio Semestre | NOTA<br>07<br>01<br>14<br>16<br>12<br>11<br>15           | FECHA TIPOACTA<br>AGO-17 Final<br>AGO-17 Aplazados<br>AGO-17 Final<br>AGO-17 Final<br>AGO-17 Final<br>AGO-17 Final<br>AGO-17 Final<br>85 TOTAL CREI                | N° SEC (<br>1 M-A<br>1 M-A<br>1 M-A<br>1 M-A<br>1 M-A<br>1 M-A<br>1 M-A<br>1 M-A<br>1 M-A<br>1 M-A | RES     :     PRIME       CRD.     REG.       3       Semestre       3       Semestre       3       Semestre       3       Semestre       3       Semestre       3       Semestre       3       Semestre       3       Semestre       3       Semestre       3       Semestre       3       Semestre                                          | DOCENTE<br>Lio. ZAVALETA FERNANDEZ. WALTE<br>Lio. ZAVALETA FERNANDEZ. WALTE<br>Lio. PEREZ TAQUIO, JORGE ALBER<br>Mgr. ALCA GÓMEZ, AMÉRICO<br>Dra. ZEGARRA ZEGARRA. ROSARIR<br>Lio. ABANTO SÁENZ, JUAN MANUEL<br>Lio. CUTIMBO VARGAS, ROSINA CA |
| Código y Ape           №         CÓDIGO           1         09.011101           2         09.011102           4         09.011103           5         09.011103           5         09.011104           6         09.011105           7         09.011106 | MATEMÁTICA I<br>MATEMÁTICA I<br>ANTROPOLOGÍA SOCIAL DEL PERÚ<br>LENGUAJE Y COMUNICACIÓN<br>BIOLOGÍA AGRARIA<br>FÍSICA GENERAL<br>ÉTICA Y VALORES HUMANOS<br>Promedio Semestre | NOTA<br>07<br>01<br>14<br>16<br>12<br>11<br>15<br>•: 10, | FECHA TIPOACTA<br>AGO-17 Final<br>AGO-17 Aplazados<br>AGO-17 Final<br>AGO-17 Final<br>AGO-17 Final<br>AGO-17 Final<br>AGO-17 Final<br>AGO-17 Final                 | N° SEC 0<br>1 M-A<br>1 M-A<br>1 M-A<br>1 M-A<br>1 M-A<br>1 M-A<br>1 M-A<br>1 M-A<br>DITOS          | IES:     PRIME       CRD.     REG.       3     I Semestre       3     I Semestre       3     I Semestre       3     I Semestre       3     I Semestre       3     I Semestre       3     I Semestre       3     I Semestre       3     I Semestre       3     I Semestre       3     I Semestre       3     I Semestre       3     I Semestre | DOCENTE<br>Lio. ZAVALETA FERNANDEZ, WALTE<br>Lio. ZAVALETA FERNANDEZ, WALTE<br>Lio. PEREZ TAQUIO, JORGE ALBER<br>Mgr. ALCA GÓMEZ, AMÉRICO<br>Dra. ZEGARRA ZEGARRA, ROSARIO<br>Lio. ABANTO SÁENZ, JUAN MANUEL<br>Lio. CUTIMBO VARGAS, ROSINA CA |
| Código y Ape           №         CÓDIGO           1         09.011101           2         09.011102           4         09.011103           5         09.011103           5         09.011104           6         09.011105           7         09.011106 | MATEMÁTICA I<br>MATEMÁTICA I<br>ANTROPOLOGÍA SOCIAL DEL PERÚ<br>LENGUAJE Y COMUNICACIÓN<br>BIOLOGÍA AGRARIA<br>FÍSICA GENERAL<br>ÉTICA Y VALORES HUMANOS<br>Promedio Semestre | NOTA<br>07<br>01<br>14<br>16<br>12<br>11<br>15<br>:: 10, | FECHA TIPOACTA<br>AGO-17 Final<br>AGO-17 Aplazados<br>AGO-17 Final<br>AGO-17 Final<br>AGO-17 Final<br>AGO-17 Final<br>AGO-17 Final<br>AGO-17 Final<br>AGO-17 Final | N° SEC 0<br>1 M-A<br>1 M-A<br>1 M-A<br>1 M-A<br>1 M-A<br>1 M-A<br>1 M-A<br>1 M-A<br>1 M-A<br>1 M-A | IES:     PRIME       REG.     3       Semestre       3     I Semestre       3     I Semestre       3     I Semestre       2     I Semestre       3     I Semestre       3     I Semestre       3     I Semestre       3     I Semestre       3     I Semestre       3     I Semestre                                                          | DOCENTE<br>Lio. ZAVALETA FERNANDEZ, WALTE<br>Lio. ZAVALETA FERNANDEZ, WALTE<br>Lio. PEREZ TAQUIO, JORGALBER<br>Mgr. ALCA GÓMEZ, AMÉRICO<br>Dra. ZEGARRA ZEGARRA, ROSARIO<br>Lio. ABANTO SÁENZ, JUAN MANUEL<br>Lio. CUTIMBO VARGAS, ROSINA CA   |

Figura 14. Visualización de reportes de notas.

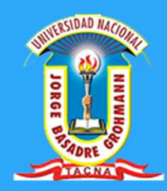

#### PATROCINADO POR:

- Vicerrectorado Académico
- Dirección Académica de Actividades y Servicios Académicos